## ИНСТРУКЦИЯ

## КАК ЗАПУСТИТЬ ТЕСТ ПО ЛОГИКЕ

- 1. НАЖИМАЕМ ИКОНКУ С ПРОГРАММОЙ TESTNEW.EXE
- 2. ОТКРЫВАЕТСЯ ПРОГРАММА И НАЖИМАЕМ ОК
- 3. В ВЫПАДАЮЩЕМ ОКНЕ ВЫБИРАЕМ ФАЙЛ С БАЗОЙ ТЕСТИРОВАНИЯ (ЛИБО 95 ЭКСТЕРНАТ, ЛИБО ЛОГИКА 346
- 4. НАЖИМАЕМ ОТКРЫТЬ
- 5. В ОКОШКЕ CONTROL НАБИРАЕМ ОБЩЕЕ КОЛИЧЕСТВО ВОПРОСОВ (95 ИЛИ 346), В ОКОШКЕ ТЕSTS НАБИРАЕМ КОЛИЧЕСТВО ВОПРОСОВ, НА КОТОРЫЕ МЫ ОТВЕЧАЕМ (15 ИЛИ 10)
- 6. НАЖИМАЕМ ТЕЅТЅ
- 7. НАЖИМАЕМ START
- 8. ПОСЛЕ ТОГО, КАК БУДЕТ ЗАПУЩЕНО ТЕСТИРОВАНИЕ ИДЕТ ОТСЧЕТ ВРЕМЕНИ – НА КАЖДЫЙ ВОПРОС ПО МИНУТЕ. ЕСЛИ НЕ УСПЕВАЕТЕ, ТО ВОПРОС МЕНЯЕТСЯ
- 9. ПО ОКОНЧАНИИ ПРОХОЖДЕНИЯ ТЕСТИРОВАНИЯ ПРОГРАММА ВЫДАЕТ ОЦЕНКУ. ЭТО ОКОШЕЧКО НАДО СФОТОГРАФИРОВАТЬ И НАПРАВИТЬ ПРЕПОДАВАТЕЛЮ